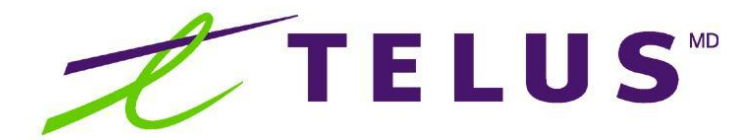

# Guide de l'utilisateur du Portail 911 Nomadic de TELUS

#### Introduction

Le Portail 911 Nomadic de TELUS vous permet de modifier l'emplacement physique où vous êtes le plus susceptible de vous trouver. Si vous faites un appel au 911 et que vous n'êtes pas en mesure d'indiquer où vous vous trouvez, les renseignements que vous avez entrés dans le Portail pourront être fournis au centre d'appels d'urgence afin que les services d'urgence puissent être envoyés à l'endroit où vous êtes le plus susceptible de vous trouver.

#### Accès au Portail

Bienvenue dans le Portail 911 Nomadic de TELUS.

Pour obtenir du soutien technique, cliquez sur le lien **Soutien** dans le haut de la page d'accueil du Portail.

Pour afficher le Portail en anglais, cliquez sur EN dans le coin supérieur droit de la page d'accueil du Portail.

Pour continuer, cliquez sur le bouton Suivant .

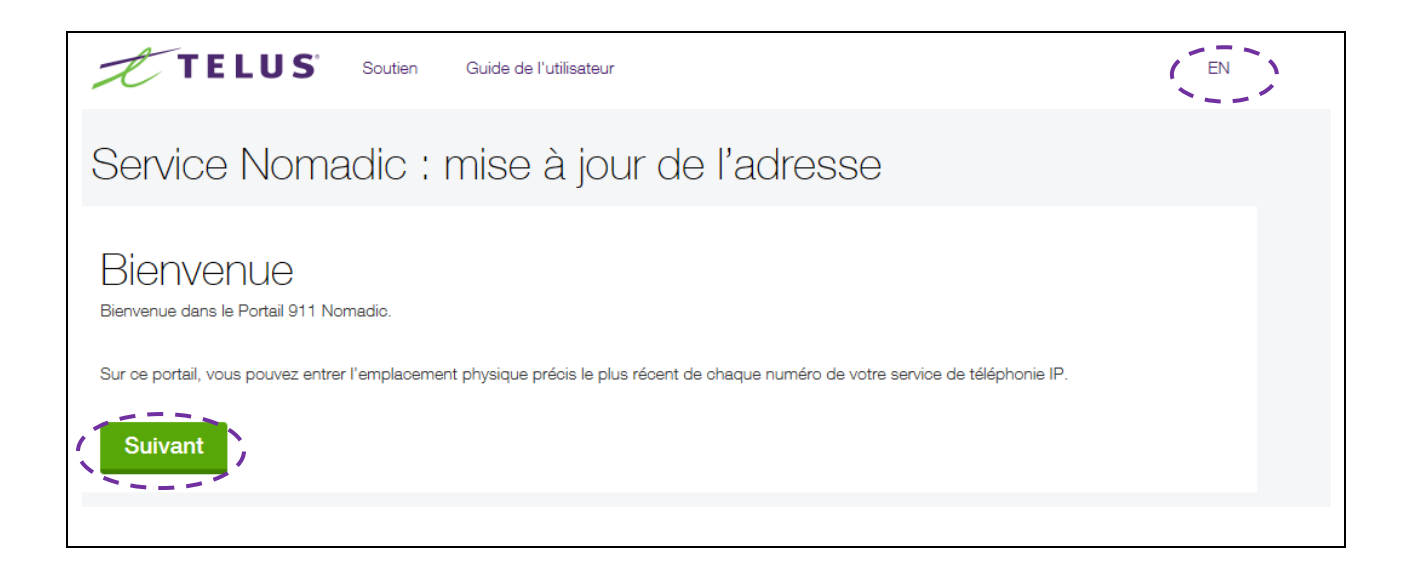

# Numéro de téléphone IP

Entrez votre numéro de téléphone IP dans le champ prévu à cet effet, et cliquez sur le bouton Suivant pour continuer.

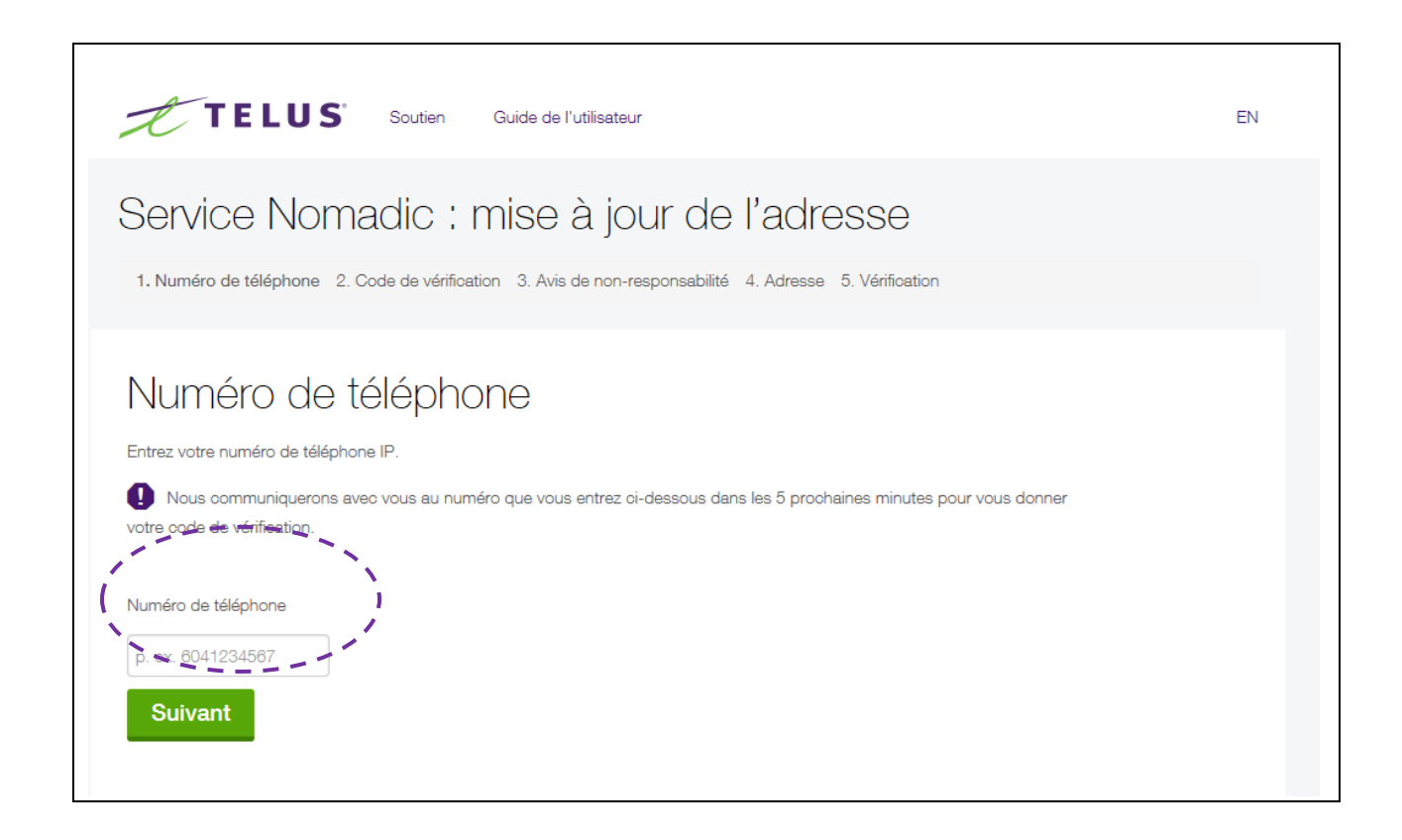

# Code de vérification

Vous recevrez le code de vérification par téléphone au numéro de téléphone IP que vous avez fourni. Entrez le code dans le champ, puis cliquez sur <u>Suivant</u> pour continuer. Pour envoyer le message de nouveau à votre téléphone IP, cliquez sur le bouton <u>Envoyer de nouveau</u>. Vous devez attendre 5 minutes après le premier envoie du code de vérification avant de pouvoir envoyer le message de nouveau.

| TELUS Soutien Guide de l'utilisateur                                                                                          | EN          |
|----------------------------------------------------------------------------------------------------|-------------|
| Service Nomadic : mise à jour de l'adresse pour le (867                                                                       | 7) 111-1234 |
| 1. Numéro de téléphone 2. Code de vérification 3. Avis de non-responsabilité 4. Adresse 5. Vérification                       |             |
| Code de vérification                                                                                                    |             |
| Nous communiquerons avec vous au (867) 111-1234 dans les 5 prochaines minutes pour vous donner<br>votre code de vérification. |             |
| Veuillez entrer le code de vérification ci-dessous.                                                                           |             |
| Suivant Envoyer de nouveau                                                                                                    |             |
|                                                                                                    |             |

### Avis de non-responsabilité

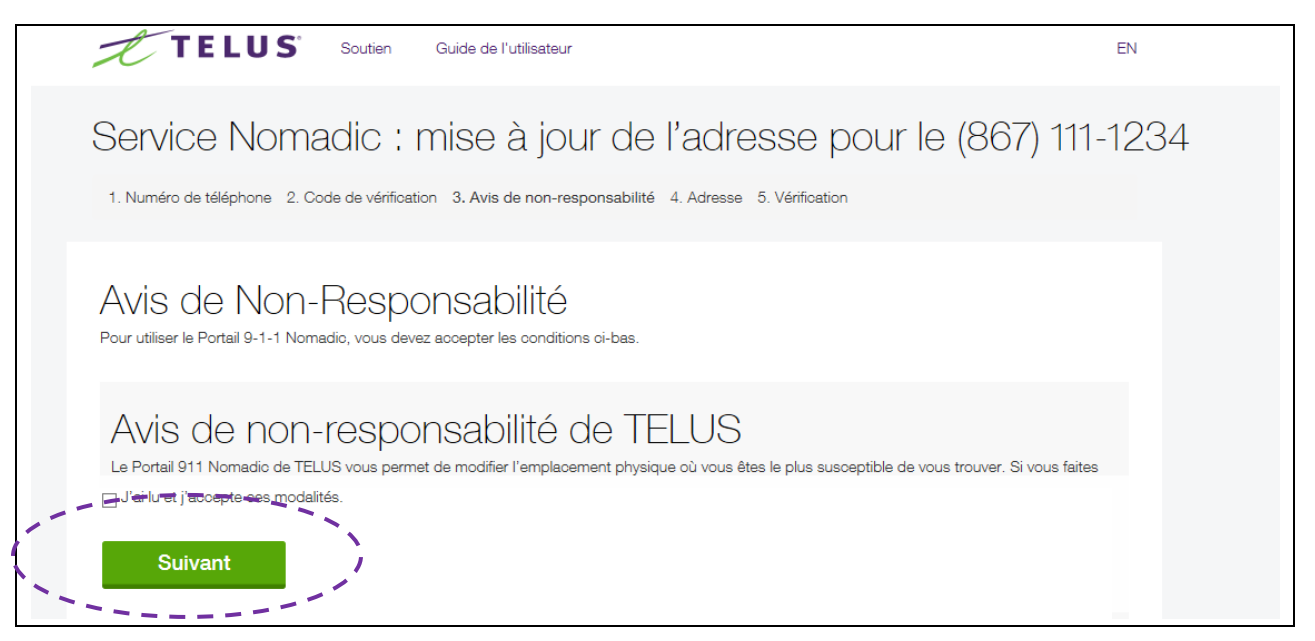

## Adresse

Entrez les renseignements concernant l'emplacement physique du numéro de téléphone IP dans les champs prévus à cet effet. Utilisez les menus déroulants pour indiquer l'orientation de la rue (s'il y a lieu) et la province, puis cliquez sur le bouton Suivant pour continuer.

| TELUS Soutien Guide de l'utilisateur                                                                                                    | EN    |
|----------------------------------------------------------------------------------------------------|-------|
| Service Nomadic : mise à jour de l'adresse pour le (867) 111                                                                             | -1234 |
| 1. Numéro de téléphone 2. Code de vérification 3. Avis de non-responsabilité 4. Adresse 5. Vérification                                  |       |
| Adresse<br>Remarque : Cet outil ne prend pas en charge les adresses situées hors du Canada.<br>Veuillez entrer votre adresse ci-dessous. |       |
| Appartement/Bureau (s'il y a lieu)<br>p. ex. Numéro d'appartement, bureau, étage, immeuble                                               |       |
| Numéro de porte                                                                                                    |       |
| Nom de la rue                                                                                                    |       |
| pour les adresses rurales, veuillez fournir l'adresse physique : description légale (<br>Orientation de la rue (s'il y a lieu)           |       |
| Ville                                                                                                    |       |
| Province   Sélectionner   Suivant                                                                                                    |       |

## Vérification

Vérifiez l'exactitude de l'adresse, puis cliquez sur le bouton Confirmer . Pour modifier l'adresse, cliquez sur le bouton Modifier pour retourner à la page « Adresse ».

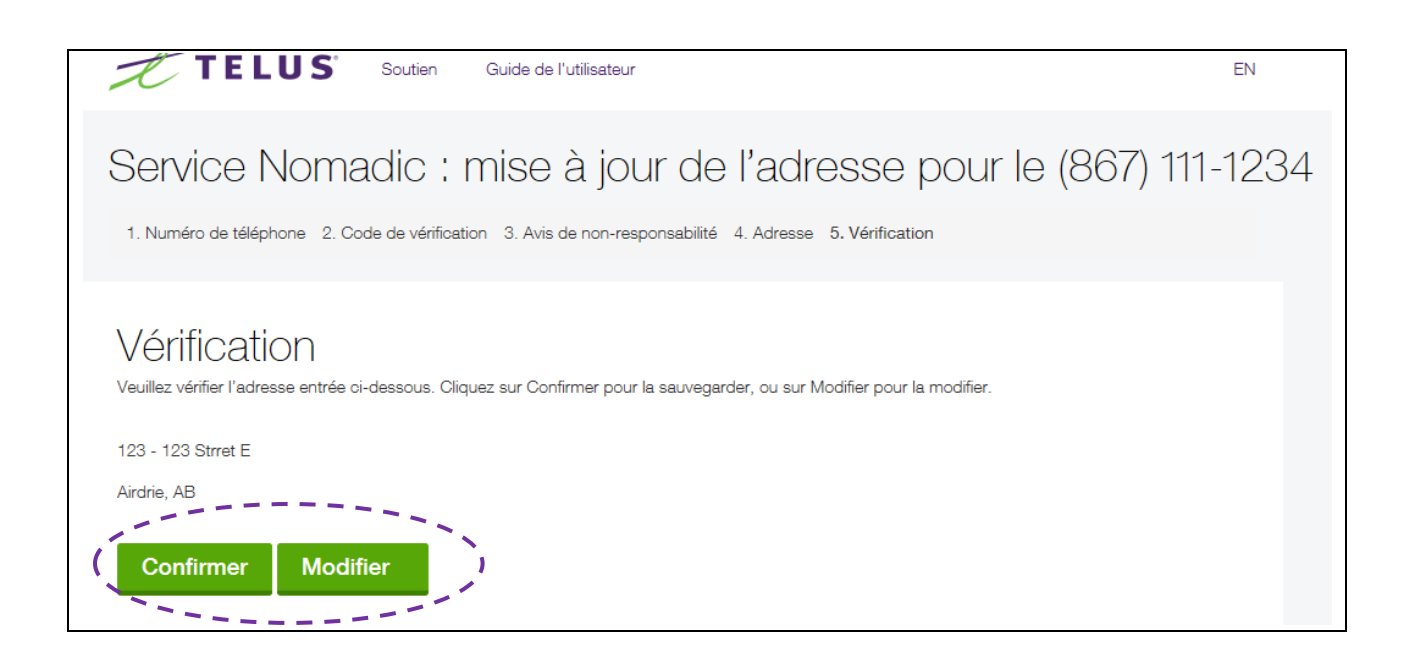

#### Vérification

Après avoir cliqué sur Confirmer, vous verrez un message vous indiquant que l'adresse a été

sauvegardée. Cliquez sur Entrer un autre numéro pour retourner à la page « Numéro de téléphone IP ».

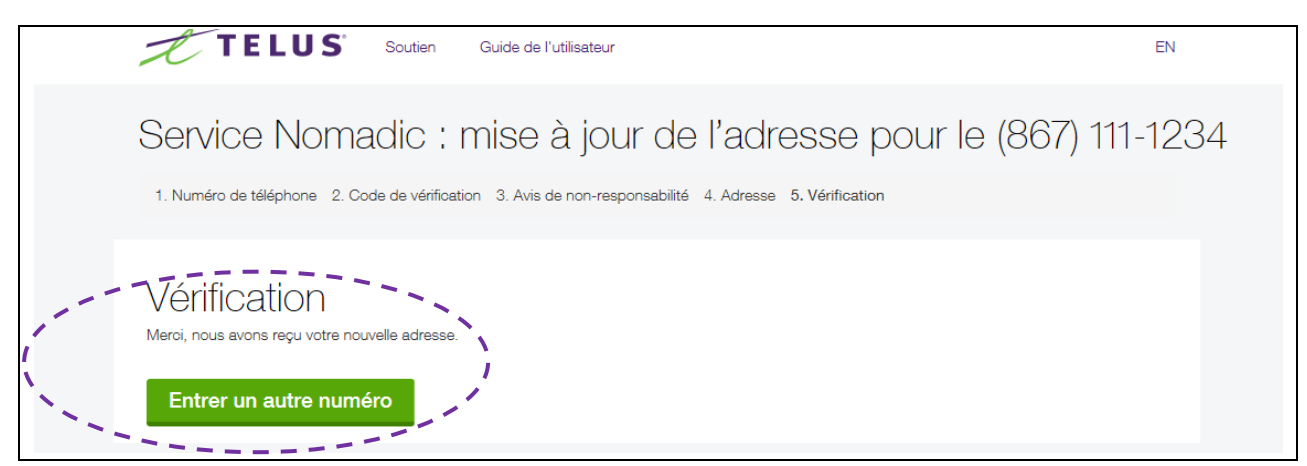